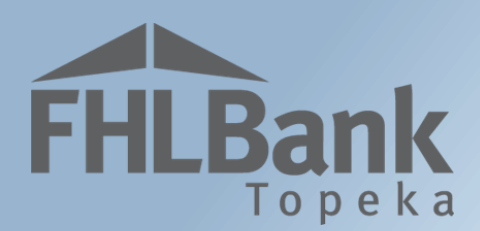

## AHP Online Registration for Sponsors

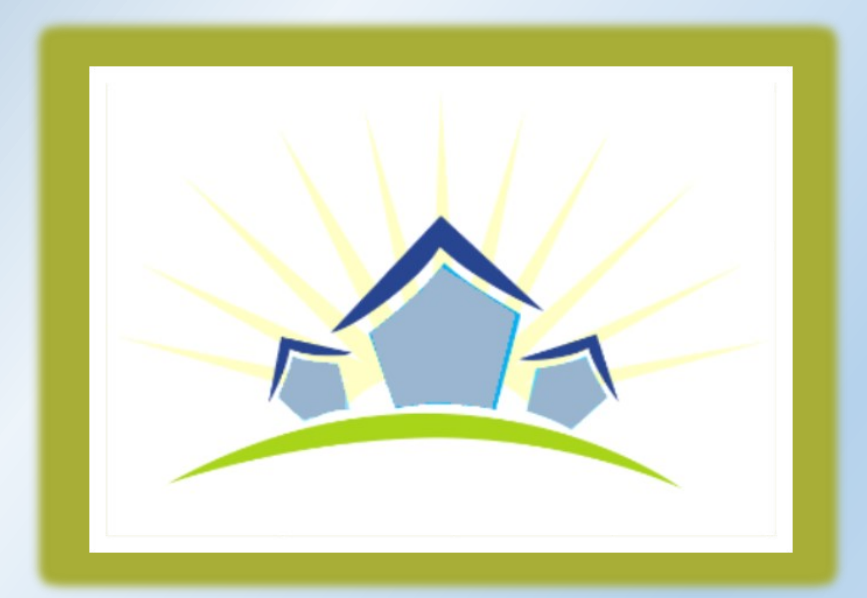

# Table of Contents

FHLBank

| Guide for Registering for AHP Online:          |
|------------------------------------------------|
| Sponsor/Consultant Registration                |
| Creating an Account                            |
| Setting Up Your User Profile6                  |
| Edit Profile Screen                            |
| Create or Select An Organization               |
| Organization Information8                      |
| Service Area9                                  |
| Review & Submit                                |
| Confirmation                                   |
| Using AHP Online Once Registered               |
| Accessing AHP Online                           |
| Logging In                                     |
| Receiving and Entering the Verification Code13 |
| Editing the User Profile14                     |
| Edit Organization15                            |
| Selecting Assigned Contacts                    |
| Information Security                           |
| Where is the data stored?17                    |
| Useful Links:                                  |
| For Technical Assistance:                      |

# **FHLBank**

## Guide for Registering for AHP Online:

#### SPONSOR/CONSULTANT REGISTRATION

#### **CREATING AN ACCOUNT**

If this is the first time you are logging in, you will need to create an account.

- 1. There are three options to navigate to AHP Online.
  - From <u>www.fhlbtopeka.com/ahp</u>, select the 'Application' link on the left-hand side and select the AHP Online button.
  - You may also select 'Logins' on the top right portion of the website and select AHP Login.
  - Last you can go directly to AHP Online by entering www.ahpfhlbtopeka.com on your search engine.
- 2. On the Welcome Page, select "Sponsor Sign In."

#### ALREADY REGISTERED BUT FORGOT YOUR USERNAME?

DO NOT re-register or create a new username, this causes issues in AHP Online.

Contact HCD for assistance at 866.571.8155.

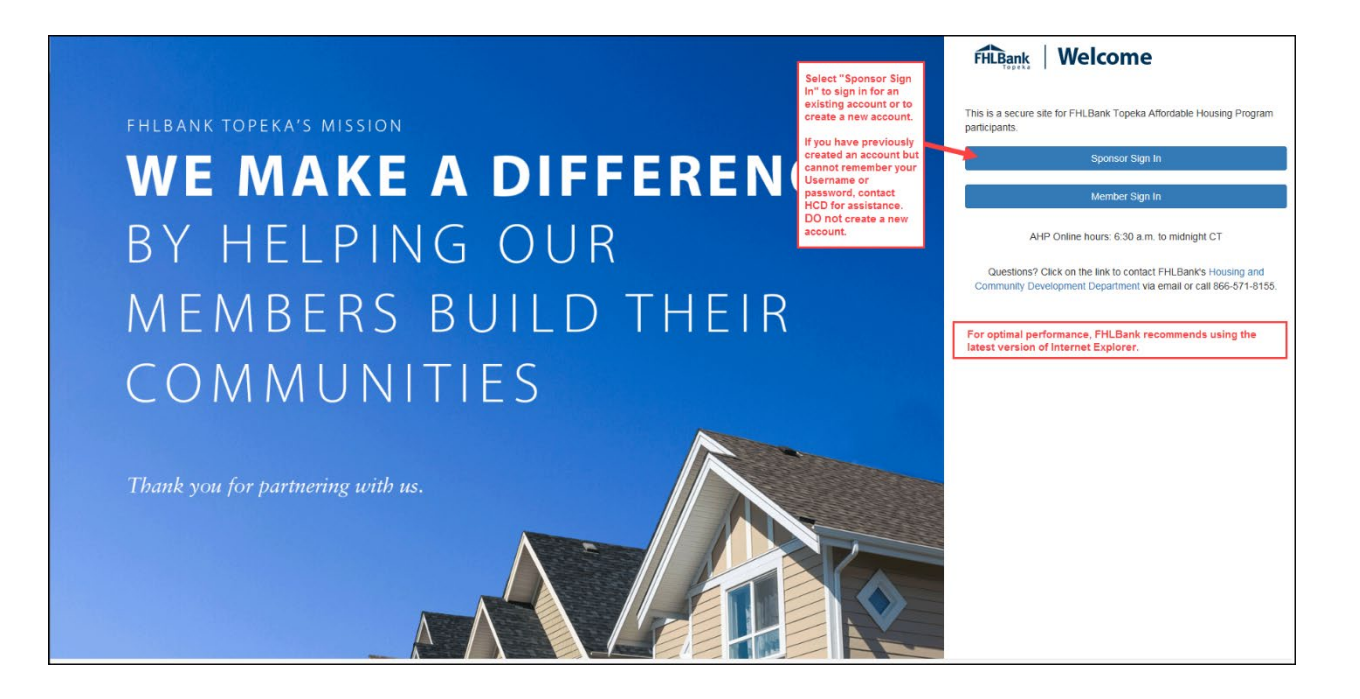

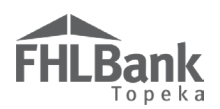

To create an account:

#### First Tier Authentication

- Enter the information required on the screen. Be sure to enter all information before proceeding to the next step (selecting "Send verification code").
- 2. Select "Send verification code." The prompt will change to "Verify code." This is the first step in the two-tier authentication process.
- This step will authenticate the email address you provided. When the code is received via the email provided, enter the verification code, and select "Verify code." The code must be entered within approximately three minutes, or you will be required to request a new verification code.
- 4. Select "Create."

#### FYI

Passwords must be 8-16 characters and must include three out of four of the following:

- Lowercase characters
- Uppercase characters
- Numbers (0-9)
- One or more of the following symbols: @ # \$ % ^ & \* \_\_ + = [] { } | \ : ' ~ " ().

\*\*\*Do NOT create a username and/or password for another person. Authentication methods are sent to personal cell phone numbers and email addresses.

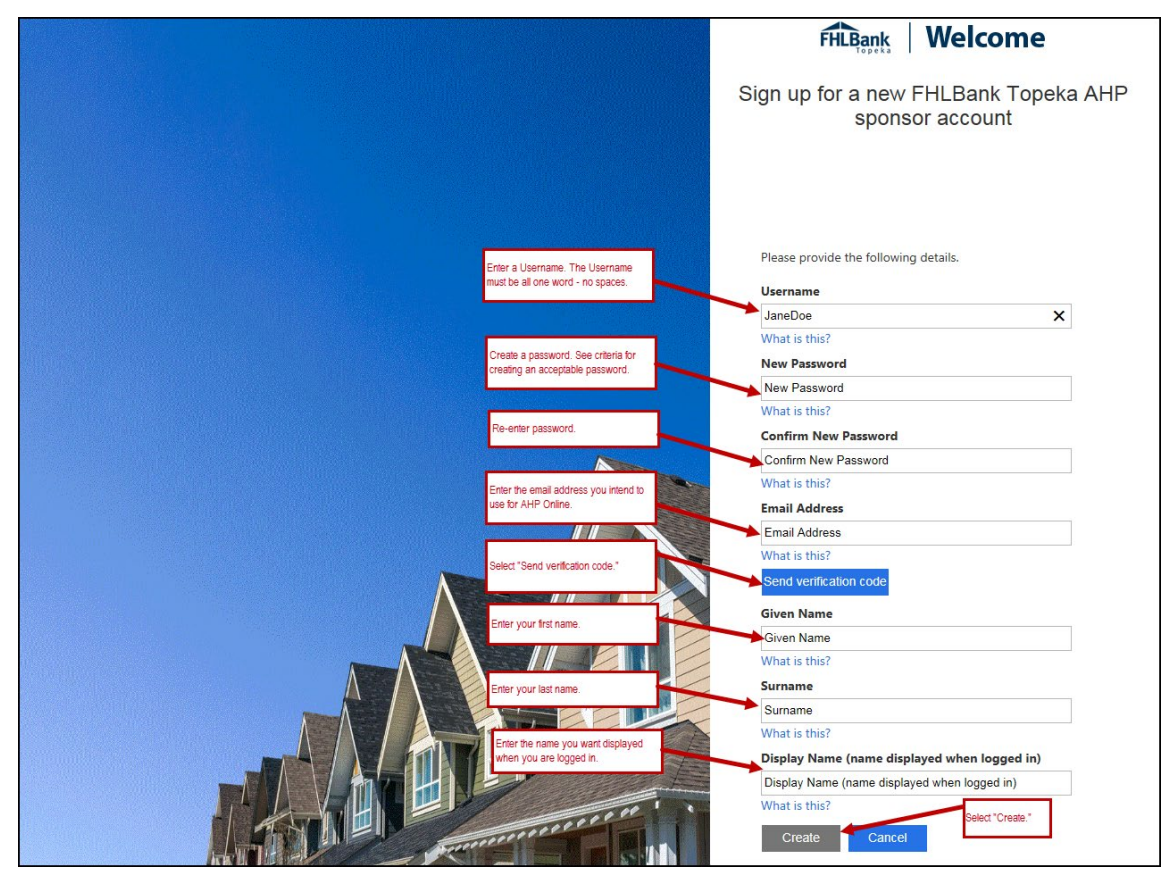

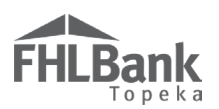

#### Second Tier Authentication

The second tier of authentication is received via either text ("Send Code") or phone call ("Call Me").

- 1. Verify the "Country Code" is correct.
- 2. Enter the phone number to which you want the verification code sent. This number will also be used for all future verifications.
  - If a verification code will be received via text, follow the prompts on the screen. The verification code must be entered within approximately three minutes, or you will be required to request a new verification code.
  - If the verification will be received via phone call, follow the voice prompts in the phone call.
     Verifications received via phone call must be made to a direct office number or cell phone (i.e. a number you will have access to when you are logging in to AHP Online).

| FHLBank Welcome                                                                                                    |  |  |
|----------------------------------------------------------------------------------------------------|--|--|
| /erify your FHLBank Topeka AHP sponsor<br>account                                                                                                 |  |  |
|                                                                                                    |  |  |
| Enter a number below that we can send a code via SMS or phone to authenticate you. Country Code                                                   |  |  |
| United States (+1) V Phone Number                                                                                                    |  |  |
| 55555555555 ×                                                                                                    |  |  |
| Send Code         Call Me         Cancel           Verification code may be received either via text or phone call.         Cancel         Cancel |  |  |

#### FYI

If you will access AHP Online from both your office and home computers, it may be best to enter your cell number as the phone number to which you want your verification code sent. If you are unable to receive the verification code, you will be unable to access AHP Online. Likewise, if you do not have a direct office number that reaches only you, it may also be best to enter your cell number.

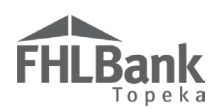

#### SETTING UP YOUR USER PROFILE

#### EDIT PROFILE SCREEN

- 1. Enter information as applicable.
  - Fields highlighted in yellow are required.
  - Fields highlighted in green are optional.
  - a. The email displayed on this page is the email provided when the account was created. It cannot be edited by the user.
  - b. The Work Phone Number you provide does not need to be the same as the phone number you provided for the authentication process. It does not need to be a direct line and may be an office line with an extension number.
- 2. Review information and select "Save" to continue.

| FHI Bank                                                                                                    | Jane Doe   Logout                                                                                                    | Current as of April 20, 2017 at 11:54 AM CDT |
|----------------------------------------------------------------------------------------------------|----------------------------------------------------------------------------------------------------|----------------------------------------------|
| User Profile 2 Edit Profile Login ID:                                                                           | do15czwe!emf/xvt38uue7ki- Cell Phone Number:                                                                                                    | = Required fields<br>= Optional fields       |
| Salutation:*<br>First Name:*<br>Middle Initial:<br>Last Name:*<br>Title/Position:<br>Email:*<br>Confirm Email:* | Ms.     Work Phone Number:*     555555555     Extn:       Jane     Fax Number:     555555555     Extn:       Doe     Address Line1*     One Security Benefit Place       Executive Director     Address Line2     Image: Constraint of the security Benefit Place       terri.smith@fhlbtopeka.com     ZIP*     66606     Zip+4     2542     Lookup       County     SHAWNEE     Congressional     KS02       County     SHAWNEE     KS02       Casta     KS     Census Tract 0024.00       CBSA 45820     CBSA 45820 | 2                                            |
| * Required to save the page                                                                                     |                                                                                                    | © 2017 FHLBank Topeka. All rights reserved   |

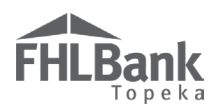

#### CREATE OR SELECT AN ORGANIZATION

If this is the first time your organization is applying for AHP funding, the first person to register will be required to create a new organization.

If more than one individual will register for the same organization, only the first person registering for that organization will need to create the organization on this screen. After the organization is created, all remaining person registering for AHP Online should click 'Select an existing organization' and search by organization name. CREATING AN ORGANIZATION TWICE will cause issues in AHP Online.

Contact HCD for assistance at 866.571.8155.

To create a new organization, select "Create new organization." If the organization has already been entered in AHP Online, select "Select an existing organization" and review pages for accuracy. If information needs to be edited, see "<u>Edit the User Profile</u>" or "<u>Edit Organization</u>."

| FHLBank                                                                                                    | Jane Doe   Logout                 | Current as of April 20, 2017 at 11:58 AM CDT |
|----------------------------------------------------------------------------------------------------|-----------------------------------|----------------------------------------------|
| Organization ?                                                                                               |                                   |                                              |
| 1 Select Organizatio                                                                                         | n Organization Information 3 Serv | ice Area 4 Review & Submit 5 Confirmation    |
| Select an option below.* <ul> <li>Select an existing organizati</li> <li>Create new organization.</li> </ul> | ΣΩ.                               | Select "Next."                               |
| * Asterisk indicates required field.                                                                         |                                   | Next Cancel                                  |

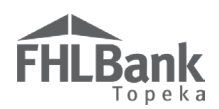

#### ORGANIZATION INFORMATION

- 1. Enter information as applicable.
  - Fields highlighted in yellow are required.
  - Fields highlighted in green are optional.
- 2. Select at least one or more services provided as applicable.
- 3. Review information for accuracy and select "Next" to continue.

#### FYI

Use <u>www.usps.com</u> to verify the ZIP+4.

See <u>ZIP + 4 and Census Tract Look Up</u> for instructions.

| FHLBank                              | Jane Doe   Logout                                            |                 | Current as of April                            | 20, 2017 at 11:59 AM CDT<br>red fields |
|--------------------------------------|--------------------------------------------------------------|-----------------|------------------------------------------------|----------------------------------------|
| Organization ?                       |                                                              |                 | = Optio                                        | nal fields                             |
| Select Organization                  | Organization Information                                     | 3 Service Area  | a 👍 Review & Submit 🥵                          | Confirmation                           |
| Organization Information             |                                                              | Mailing Address | 5                                              |                                        |
| Organization Name* Special           | ty Services Inc                                              | Address Linel*  | One Security Benefit Place                     |                                        |
| Phone Number* 555555                 | 5555                                                         | Address Line2   |                                                |                                        |
| Fax Number                           |                                                              | ZIP* 66606 Z    | IP+4* 2542 Lookup ?                            |                                        |
| Website                              |                                                              | County SHAWNE   | IE                                             |                                        |
| Services Provided* Must selec        | t at least one type of service provided.                     | State KS        |                                                |                                        |
| Affordable Housing Development       | Employment Training                                          | Other           |                                                |                                        |
| Architectural/Engineering            | Financial Literacy                                           |                 |                                                |                                        |
| Consulting                           | Health Care Services                                         |                 |                                                |                                        |
| Counseling Services (mental healt)   | h) 🗌 Housing Counseling (pre and post)                       |                 |                                                |                                        |
| Counseling Services (residential st  | upport) 🗌 Job Training/Welfare to Work                       |                 |                                                |                                        |
| Counseling Services (substance ab    | use) 🗌 Legal                                                 |                 |                                                |                                        |
| Day Care/Youth Programs              | Office of Minority and Women Inclusion (Control of Minority) | OMWI)           | When all required information is complete veri | fv                                     |
| Education                            | Property Management                                          |                 | it is correct, and select "Next" to continue.  | ·7                                     |
| <ul> <li>Elderly Services</li> </ul> | Special Needs Housing                                        |                 |                                                |                                        |
| * Asterisk indicates required field. |                                                              |                 | Back                                           | ext Cancel                             |
|                                      |                                                              | đ               | © 2017 FHLBank                                 | Topeka. All rights reserved            |

#### FHLBank recommends sponsors select "Project Sponsor" and consultants select "Other" for Organization Type

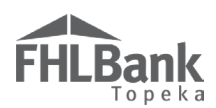

#### SERVICE AREA

- 1. Provide information regarding the sponsor organization's service area. AHP Online will provide prompts based on information provided. If the organization services the entire United States of America, no additional prompts will display.
- 2. Select "Next" when finished.

In the example below, the sponsor organization only provides service to certain neighborhoods within a municipality.

| Topeka         Organization         Select Organization         Organization         Organization         Does the organization service the entire United States of America?* Organization    | ion Service Area                                                                                                    |                                                                                                    |
|----------------------------------------------------------------------------------------------------|----------------------------------------------------------------------------------------------------|----------------------------------------------------------------------------------------------------|
| Select Organization Organization Informat                                                                                                    | ion Service Area                                                                                                    |                                                                                                    |
| Does the organization service the entire United States of America?* O Yes                                                                                                    | •                                                                                                    | 4 Review & Submit 5 Confirmation                                                                                                    |
|                                                                                                    | No     Answer questions, and                                                                                                    | I follow prompts to provide                                                                                                    |
| Does the organization service multiple states?* O Yes  No                                                                                                    | information on the Spo                                                                                                    | onsor's service area.                                                                                                    |
| State* Kansas                                                                                                    |                                                                                                    |                                                                                                    |
| Does the organization service the entire state?* O Yes  No                                                                                                    |                                                                                                    |                                                                                                    |
| County                                                                                                    |                                                                                                    |                                                                                                    |
| Select County(ies)*         ALLEN         ANDERSON         ATCHISON         BARBER         BARTON         C         Does the organization service the entire county(ies) selected?* (Yes (N)) | To select a county, c<br>organization service<br>The county(ies) will<br>by the arrow. Follow<br>additional prompts (<br>Neighborhood(s)). | Lick on each county the<br>is, and select ">" to add.<br>move to the box indicated<br>this process for<br>(i.e. Municipality(ies) and |
| Municipality(ies)                                                                                                    |                                                                                                    |                                                                                                    |
| Enter Municipality* Add Remove                                                                                                    |                                                                                                    |                                                                                                    |
| Does the organization service the entire municipality(ies) selected? $\star$ $\bigcirc$ Yes                                                                                                   | • No                                                                                                    |                                                                                                    |
| Neighborhood(s)                                                                                                    |                                                                                                    |                                                                                                    |
| Enter Neighborhood* Add Remove                                                                                                    | Review i<br>"Next" to                                                                                                    | nformation and select<br>o continue.                                                                                                  |
| * Asterisk indicates required field.                                                                                                    |                                                                                                    | Back Next Cancel                                                                                                    |

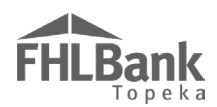

#### **REVIEW & SUBMIT**

- 1. Review the information for accuracy.
- 2. Select "Back" to correct information.
- 3. Select "Submit" to complete and submit the Organization Information.

| FHLBank                                                                                                    |                                                                                                    | Jane Doe   Logout                                                                                                    |                                                                                                    |                                                                                                   | Current as o                  | of April 20, 2017 at 12:11 PM CDT |
|----------------------------------------------------------------------------------------------------|----------------------------------------------------------------------------------------------------|----------------------------------------------------------------------------------------------------|----------------------------------------------------------------------------------------------------|---------------------------------------------------------------------------------------------------|-------------------------------|-----------------------------------|
| Organizatio                                                                                                    | n ?                                                                                                    |                                                                                                    |                                                                                                    |                                                                                                   |                               |                                   |
| Select C                                                                                                    | Organization 2                                                                                                    | Organization Information                                                                                                    | Service Area                                                                                                  | 4                                                                                                 | Review & Submit               | 5 Confirmation                    |
| Organization Info<br>Organization Name<br>Organization Type<br>Services Provided<br>Phone Number<br>Fax Number<br>Website<br>Mailing Address | Specialty Services Inc<br>Not-for-Profit Organization<br>Elderly Services<br>Special Needs Housing<br>555555555<br>One Security Benefit Place,<br>TOPEKA,<br>KS, 66606-2542 | Service Area<br>Does the organiz<br>Does the organiz<br>State Kansas<br>Does the organiz<br>Selected Counti<br>Does the organiz | ation service the enti<br>ation service multipl<br>ation service the enti<br>s SHAW<br>ation service the enti | ire United States<br>ie states? no<br>vire state? no<br>vire county(ies) sei<br>ormation is corre | of America? no<br>lected? yes |                                   |
|                                                                                                    |                                                                                                    |                                                                                                    |                                                                                                    |                                                                                                   | Back                          | Submit Cancel                     |

#### CONFIRMATION

Select "Finish" to complete the Organization Information requirements to access AHP Online. If the organization needs to be edited, see "<u>Editing the User Profile</u>." Otherwise, continue to "<u>Initiate</u> Application."

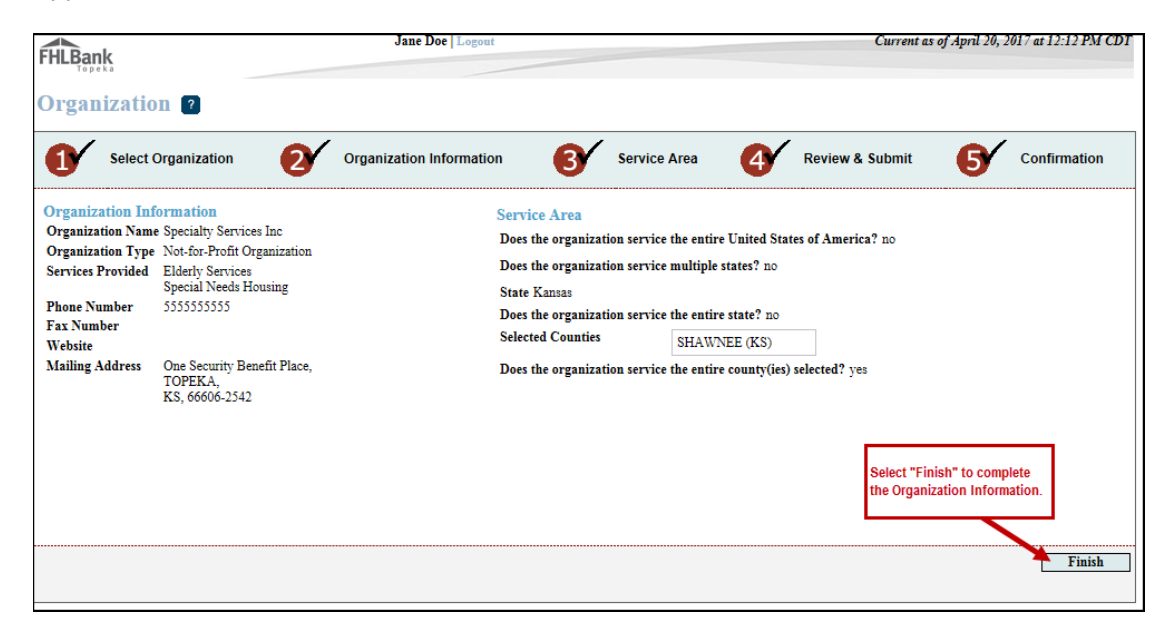

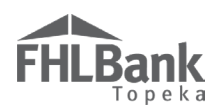

#### USING AHP ONLINE ONCE REGISTERED

#### ACCESSING AHP ONLINE

- 1. There are three options to navigate to AHP Online.
  - From <u>www.fhlbtopeka.com/ahp</u>, select the 'Application' link on the left-hand side and select the AHP Online button.
  - You may also select 'Logins' on the top right portion of the website and select AHP Login.
  - Last you can go directly to AHP Online by entering <u>www.ahpfhlbtopeka.com</u> on your search engine.
- 2. On the Welcome Page, select "Sponsor Sign In."

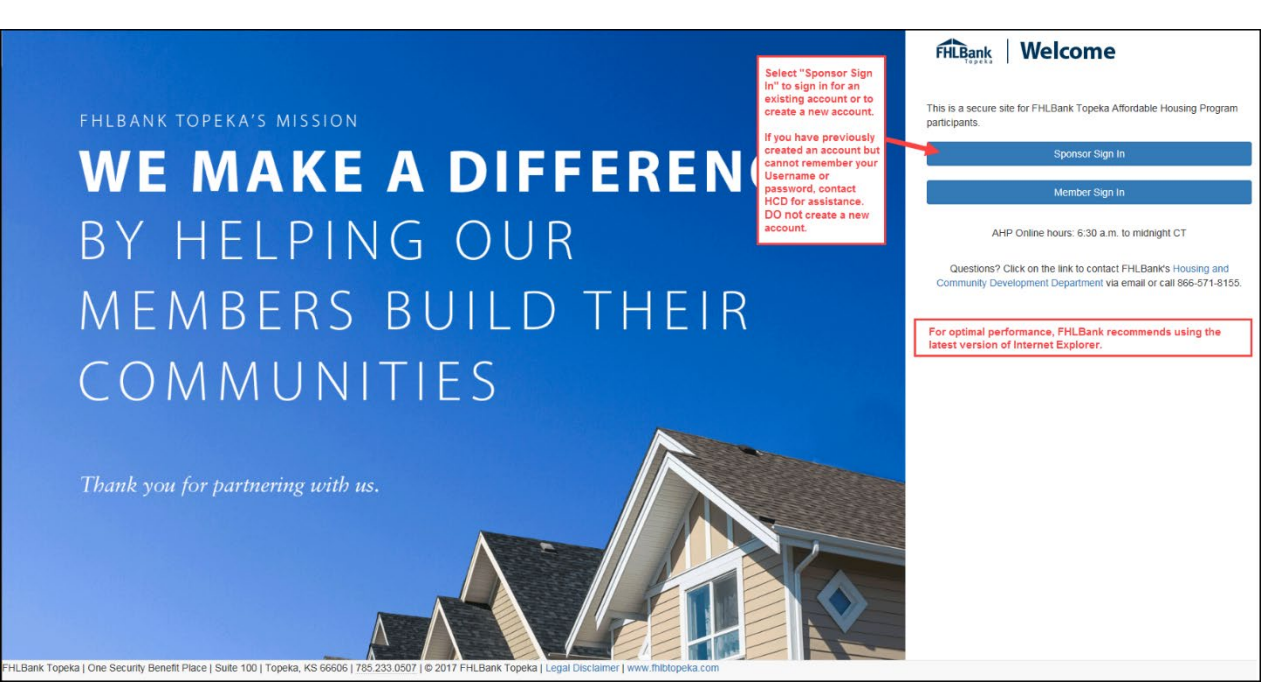

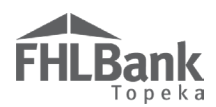

#### LOGGING IN

If you do not have an existing account, you will need to create one. Go to the "<u>Sponsor/Consultant</u> <u>Registration</u>" section above.

- 1. Enter Username and password.
- 2. Select "Sign In."
- 3. If you forgot your username, contact our department to retrieve.
- 4. If you forgot your password, select 'Forgot your password?' and follow the prompts on the screen.

|               | FHLBank Welcome                                                                                                    |
|---------------|----------------------------------------------------------------------------------------------------|
|               | Sign in with your FHLBank Topeka AHP sponsor account                                                                         |
| <text></text> | Sign in with your user name<br>JaneDoe<br>Password<br>Forgot your password?<br>Sign in<br>Don't have an account? Sign up now |

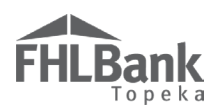

#### RECEIVING AND ENTERING THE VERIFICATION CODE

Select the method by which you want to receive the verification code.

**Verification Code Received Via Text:** If a verification code will be received via text, follow the prompts on the screen.

- Once the text is received, enter the verification code in the space provided. The verification code must be entered within approximately three minutes, or you will be required to request a new verification code.
- 2. If the verification code is entered within three minutes and is entered correctly, you will automatically be advanced to the next screen.

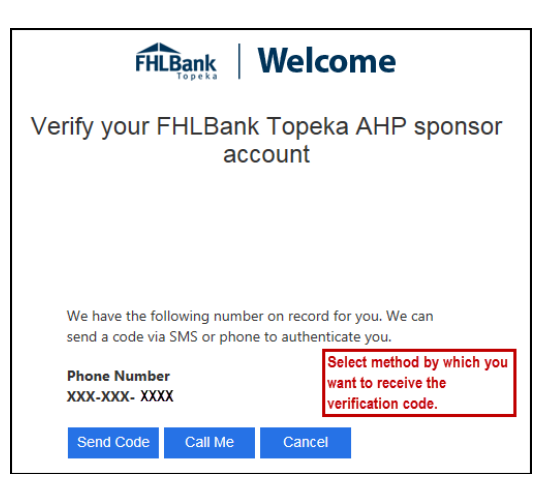

Verification Code Received Via Phone: If the verification will be received via phone call, follow the voice prompts in the phone call. Verifications received via phone call must be made to your direct line.

- 1. You must answer your phone. The verification process cannot take place with voice mail.
- 2. Upon following the voice prompts, you will automatically be advanced to the next screen.

| FHLBank VVelcome                                                                                            |
|----------------------------------------------------------------------------------------------------|
| Verify your FHLBank Topeka AHP sponsor<br>account                                                           |
| If the code is received via text, enter the code as shown below.                                            |
| We have the following number on record for you. We can<br>send a code via SMS or phone to authenticate you. |
| Phone Number<br>XXX-XXX-9149                                                                                |
| Enter your verification code below, or                                                                      |
| send a new code                                                                                             |
| Cancel                                                                                                    |

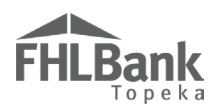

#### EDITING THE USER PROFILE

Once you are logged in, to make changes to the User Profile:

- Go to the "My Applications" or "My Projects" page.
- In the "Profile" dropdown menu, select "Edit Profile."
- 3. Edit information as needed.
- Review information for accuracy and select "Save" to submit.
- 5. Only editable fields may be changed. Contact HCD

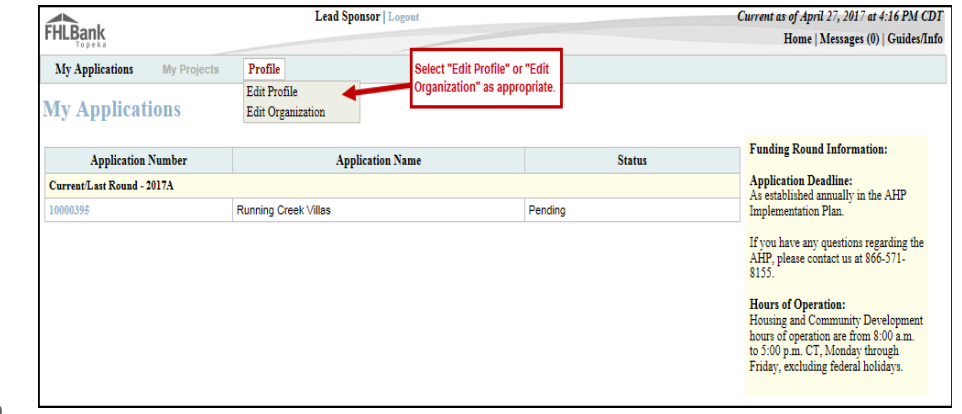

at 866.571.8155 if you need to change the email address displayed on this screen.

\*\*\*The phone number displayed on this screen is not the phone number provided at registration to be used for the two-tier authentication process. If you need to change the phone number or email addressed used to register, contact HCD at 866.571.8155.

| FHLBank                                                                                                    | Lead Sponsor                                                                              | Logout                                                                                                    | Current as of April 27, 2017 at 4:21 PM CDT<br>Home   Messages (0)   Guides/Info                                             |
|----------------------------------------------------------------------------------------------------|-------------------------------------------------------------------------------------------|----------------------------------------------------------------------------------------------------|----------------------------------------------------------------------------------------------------|
| My Applications                                                                                                    | My Projects Profile                                                                       |                                                                                                    |                                                                                                    |
| User Profile                                                                                                    | ?                                                                                         |                                                                                                    | Only information with editable fields may be changed.                                                                        |
| Login ID:<br>Salutation:*<br>First Name:*<br>Middle Initial:<br>Last Name:*<br>Title/Position:<br>Email:*<br>Confirm Email:* | JaneDoe<br>Dr. V<br>Jane<br>Doe<br>jjeyakumar@ceiamerica.com<br>jjeyakumar@ceiamerica.com | Cell Phone Number:       4129420202         Fax Number:       4129420202         Fax Number:       0ne Security         Address Line1*       One Security         Address Line2       2         ZIP*       73101       Zip+4         City       OKLAHOMA<br>CITY       Congressional D<br>County         County       OKLAHOMA       Congressional D<br>Census Tract         State       OK       CBSA | Extn: 1234<br>y Benefit Place<br>Lookup ?<br>District<br>Review edited<br>information for<br>accuracy, and select<br>"Save." |
| * Required to save the pa                                                                                                    | lee                                                                                       |                                                                                                    | Save Undo                                                                                                    |

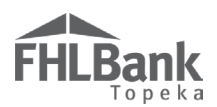

#### EDIT ORGANIZATION

To make changes to the Organization:

- Go to the "My Applications" or "My Projects" page.
- In the "Profile" dropdown menu, select "Edit Organization."
- Select "Edit current organization (organization name)." Do not select "Select another organization" or "Create new organization."
- 4. Select "Next."

#### \*\*\*Only editable fields may be updated.

- 1. Select information to be edited.
- 2. Edit information as needed.
- 3. Review information for accuracy and select "Next" to continue.

FHLBank

1

My Applications My Projects

Select Organization

Edit current organization:(Herington Community Housing, Inc.).

Organization 👔

Select an option below.\*

Select another organization.

O Create new organization.

\* Asterisk indicates required field

4. Continue process through the "Review and Submit" screen. Review information for accuracy. Select "Submit."

Lead Sponsor | Logout

Organization Information

8

Service Area

4

Review & Submit

Select "Next" to continue.

Profile

2

5. On the "Confirmation" screen, select "Finish."

| Organization ?                                                                                                    |                                                                                                    |                                                                                                    |
|----------------------------------------------------------------------------------------------------|----------------------------------------------------------------------------------------------------|----------------------------------------------------------------------------------------------------|
| Select Organiza                                                                                                    | tion 2 Organization Information                                                                                                    | n 3 Service Area 4 Review & Submit 5 Confirmation                                                                                 |
| Organization Informatio<br>Organization Name*<br>Organization Type*<br>Phone Number*<br>Fax Number<br>Website                                                                                       | n<br>Mgmt Company<br>555551212                                                                                                    | Mailing Address<br>Address Line1*<br>Address Line2<br>ZIP* 66606 ZIP+4* 2339 Lookup 2<br>City TOPEKA<br>County SHAWEE<br>State KS |
| Services Provided*  Affordable Housing Devo Architectural Engineering Counseling Services (met Counseling Services (resi Counseling Services (sub Day Care Youth Program Education Elderly Services | lopment       Employment Training         g       Financial Literacy         Health Care Services         ttal health)       Housing Counseling (pre and post dential support)         Job Training Welfare to Work stance abuse)       Legal         s       Office of Minority and Women In         Property Management       Special Needs Housing | t) Cother Edit information as applicable. Some fields cannot be edited. Select "Next" to continue.                                |
| * Asterisk indicates required fie                                                                                                    | ld.                                                                                                    | Back Next Cancel                                                                                                    |

Current as of April 27, 2017 at 4:31 PM CDT

6

Home | Messages (0) | Guides/Info

Confirmation

Cancel

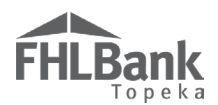

#### SELECTING ASSIGNED CONTACTS

Only two contacts may be selected for a project at any given time.

- 1. To change contacts when needed, navigate to the project in AHP Online and select "Project" then "Sponsor and Member Information."
- 2. Unselect the checkbox next to your name and select the other contact.
- 3. Ensure everything is correct and select "Save."

\*\*\*You will no longer have access and will immediately be logged out. If you need access again, another contact will need to walk through the same process to re-select contacts.

| Project • Disbursement • Monitoring •               | Extension          |
|-----------------------------------------------------|--------------------|
| Home                                                |                    |
| Proiect Profile                                     |                    |
| Sponsor and Member Information                      |                    |
| Conditions                                          |                    |
| Exceptions                                          | Application Number |
| Documentation Required                              | Project Type       |
| Modifications                                       | Sponsor            |
| Monitoring Status Project Completion Review Started | Member             |
|                                                     | More Details       |
| Conditions Outstanding                              |                    |
| No conditions exist.                                |                    |
|                                                     | More Details       |
| Documentation Required                              |                    |
| All documents satisfied.                            |                    |
|                                                     | More Details       |
| _Modifications                                      |                    |
| No modifications exist.                             |                    |
|                                                     | More Details       |

| Project * Disbursement * Monitoring * Extension * Sponsor and Member Information |                                                |                   |
|----------------------------------------------------------------------------------|------------------------------------------------|-------------------|
| Lead Contacts Member Information                                                 |                                                |                   |
| Sponsor Name:<br>Select at least 1 and at most 2 Lead Contacts                   |                                                |                   |
| Name                                                                             | Email Address                                  | Select            |
| FirstName_25526 LastName_25526                                                   | testHCDAHP@fhlbtopeka.com                      |                   |
| FirstName_25816 LastName_25816                                                   | testHCDAHP@fhlbtopeka.com                      |                   |
| FirstName_25838 LastName_25838                                                   | testHCDAHP@fhlbtopeka.com                      |                   |
| FirstName_25897 LastName_25897                                                   | testHCDAHP@fhlbtopeka.com                      |                   |
| (1 of 1) 14 44 1 14 14 14                                                        |                                                |                   |
|                                                                                  |                                                |                   |
| * Required to save the page                                                      | To submit your changes please cure Save before | exiting this page |
|                                                                                  | Save                                           | Undo              |

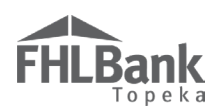

### **Information Security**

#### WHERE IS THE DATA STORED?

- The data is stored on Amazon Web Service servers in the cloud.
- Amazon Web Service Cloud Security website: <u>https://aws.amazon.com/security/</u>
- Information on Assurance certifications: <u>https://aws.amazon.com/compliance/pci-data-privacy-protection-hipaa-soc-fedramp-faqs/</u>

#### **USEFUL LINKS:**

- Business Continuity Plan: <u>https://www.fhlbtopeka.com/corporate-governance/business-continuity-plan</u>
- Fraud Awareness: <u>https://www.fhlbtopeka.com/corporate-governance-fraud-awareness</u>
- FHLBank Information Assurance: <u>https://www.fhlbtopeka.com/corporate-governance-information-assurance</u>
- Internal Control System: <u>https://www.fhlbtopeka.com/corporate-governance-internal-control-system</u>

#### FOR TECHNICAL ASSISTANCE:

Contact Housing and Community Development via the contact information below with questions or difficulty logging in. When contacting Housing and Community Development, provide your contact information (name, phone number, and email) and a description of the issue.

Phone: 866.571.8155

Email: hcdahp@fhlbtopeka.com

#### FYI

To protect sensitive information, after logging out of AHP Online, close all browser windows.